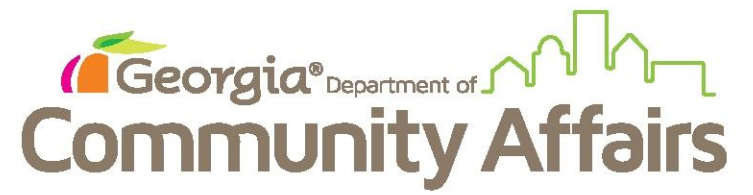

Data Quality Clean Up: Q4: Income and Sources at Exit

From the client Dashboard, click on blue button and choose Review Exit Assessments

| GEOI     | GEORGIA HOUSING AND FINANCE AUTHORITY Training - ClientTrack 15 - Google Chrome |                                     |                           |            |                   |                         |                    |                                  |                         |                 |                      |  |
|----------|---------------------------------------------------------------------------------|-------------------------------------|---------------------------|------------|-------------------|-------------------------|--------------------|----------------------------------|-------------------------|-----------------|----------------------|--|
| Sec      | i Secure   https://west.clienttrack.net/15/MainPage.aspx2Inline=false           |                                     |                           |            |                   |                         |                    |                                  |                         |                 |                      |  |
| Ξ        | );                                                                              | ClientTrac                          | ck™ <sup>Clients</sup> \$ | All        | Search            |                         | Q                  |                                  | GABOSTrain01 (Training) | Help Hidden (1) | Sign Out             |  |
|          | Ą                                                                               | Captai<br>8/24/200                  | n America<br>5 406315     | <b>A</b>   |                   |                         |                    |                                  |                         |                 |                      |  |
|          | 6                                                                               | Captain Ar                          | merica's Dashboa          | ard        |                   |                         |                    |                                  |                         |                 |                      |  |
|          | С                                                                               | aptain Americ                       | a's Information           |            |                   |                         |                    |                                  |                         |                 |                      |  |
|          | ſ                                                                               |                                     | Name:                     | America, G | Captain           | Birth Date:             | 8/24/2005          |                                  |                         | 4               | Age: 11              |  |
|          | l                                                                               |                                     | Gender:                   | Male       |                   | Disabling<br>Condition: | Yes                |                                  |                         | Vete            | ran:                 |  |
|          |                                                                                 |                                     | Ethnicity:                | Hispanic/I | Latino            | Race:                   | American Indian or | Alaska Native, Asian, Black or A | frican American         |                 |                      |  |
|          | Captain's Enrollments                                                           |                                     |                           |            |                   |                         |                    |                                  |                         |                 | <u>م</u>             |  |
|          |                                                                                 |                                     |                           |            |                   |                         |                    |                                  |                         |                 |                      |  |
|          |                                                                                 | Enrollmen                           | t                         |            | Case              | Enroll Date             | Exit Date          | Organization                     | Last Assessment         | Enroll ID       | Exit ID              |  |
|          |                                                                                 | Previous                            | n                         |            | Wernbers          |                         |                    |                                  | Completed               |                 |                      |  |
|          | S                                                                               | My Trainin                          | g Org CoC - PSH           |            | 2                 | 04/01/2016              | 05/18/2017         | My Training Organization         | 05/18/2017              | 10658           | 10809                |  |
|          | C Add Family Member                                                             |                                     |                           |            |                   |                         |                    |                                  |                         |                 |                      |  |
|          |                                                                                 |                                     |                           |            |                   |                         |                    |                                  |                         |                 |                      |  |
|          |                                                                                 |                                     |                           |            | No records found. |                         |                    |                                  |                         |                 |                      |  |
|          | Ц                                                                               | 📙 🖳 Missed Annual/Update Assessment |                           |            | I                 |                         | Units              | \$ Total                         | Organization            |                 |                      |  |
|          | ➡ Link Assessments                                                              |                                     |                           |            |                   |                         |                    |                                  |                         |                 |                      |  |
|          | Associated Assessments                                                          |                                     |                           |            |                   |                         |                    |                                  |                         |                 |                      |  |
|          | Exit the Enrollment                                                             |                                     |                           |            |                   |                         |                    |                                  |                         |                 |                      |  |
|          |                                                                                 | Review E                            | ntry Assessmen            | ts         |                   |                         |                    |                                  |                         |                 |                      |  |
|          |                                                                                 | Review E                            | xit Assessments           | 3          |                   |                         |                    |                                  |                         |                 |                      |  |
|          | X Delete Enrollment                                                             |                                     |                           | -          |                   |                         |                    |                                  |                         |                 |                      |  |
|          |                                                                                 | • `                                 | _                         | _          | -                 |                         |                    |                                  |                         |                 |                      |  |
|          |                                                                                 |                                     |                           |            |                   |                         |                    |                                  |                         |                 |                      |  |
|          |                                                                                 |                                     |                           |            |                   |                         |                    |                                  |                         |                 |                      |  |
| avascrip | tvoi                                                                            | d(0);                               |                           |            | _                 |                         |                    |                                  |                         |                 |                      |  |
| 1        |                                                                                 | 6                                   | or 🔊                      |            | 0                 | x]                      | 🛃 🧭                | 1000                             |                         | - P• ∰ al 0     | 3:53 AM<br>5/18/2017 |  |

You will see that Financial does not have a check mark by it

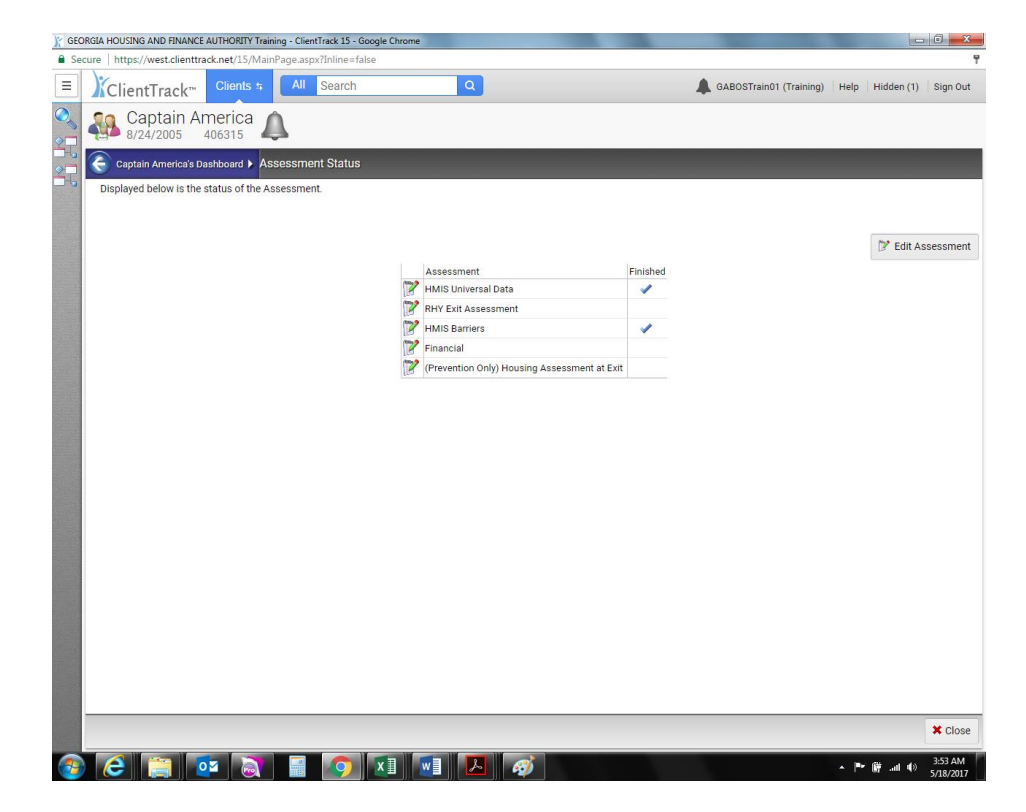

It will be marked with something like this if it is flagging as an error

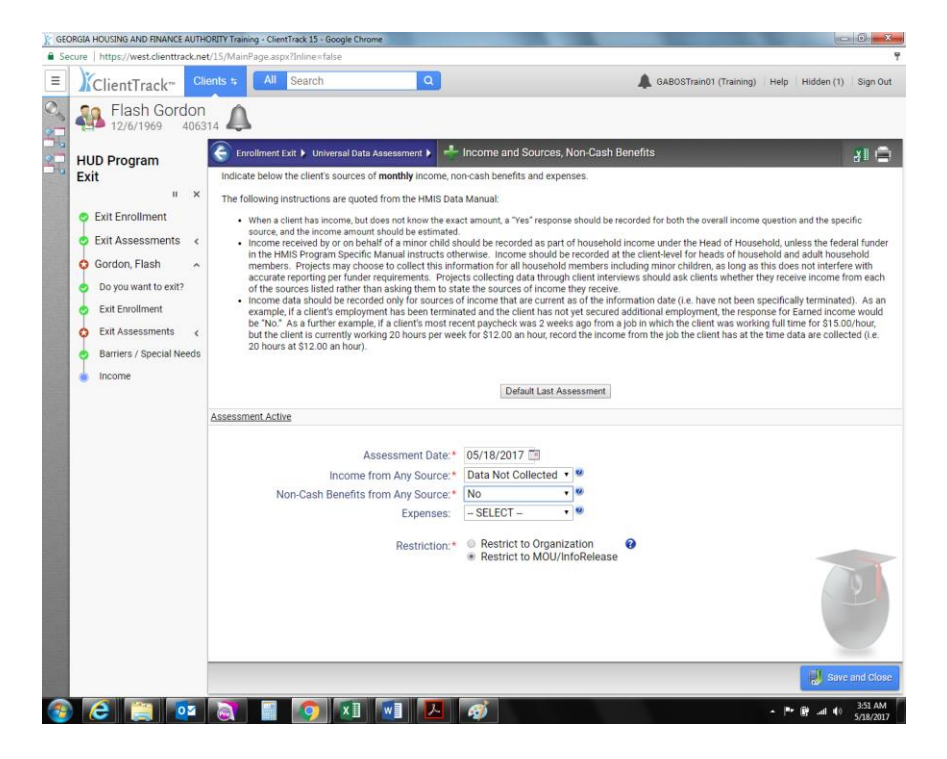

Update assessment (with date to be actual exit date for client) to show as follows (yes or no answers depending on your client)

| CEORGIA HOUSING AND FINANCE AUTHORITY Training - ClientTrack 15 - Google Chro                                                                                                    | ne la la la la la la la la la la la la la                                                        | the second second second second second second second second second second second second second second second s |                        |  |  |  |  |  |  |  |  |
|----------------------------------------------------------------------------------------------------|--------------------------------------------------------------------------------------------------|----------------------------------------------------------------------------------------------------|------------------------|--|--|--|--|--|--|--|--|
| Secure   https://west.clienttrack.net/15/MainPage.aspx?Inline=false                                                                                                    |                                                                                                  |                                                                                                    | 7                      |  |  |  |  |  |  |  |  |
| E ClientTrack Clients + All Search                                                                                                    | Q                                                                                                | GABOSTrain01 (Training) He                                                                                     | lp Hidden (1) Sign Out |  |  |  |  |  |  |  |  |
| Captain America<br>8/24/2005 406315                                                                                                    |                                                                                                  |                                                                                                    |                        |  |  |  |  |  |  |  |  |
| Captain America's Dashboard > Assessment Status > + Inco<br>Indicate below the client's sources of monthly income, non-cash ben                                                                                                    |                                                                                                  | ¥I ⊜                                                                                                    |                        |  |  |  |  |  |  |  |  |
| The following instructions are quoted from the HMIS Data Manual:                                                                                                    |                                                                                                  |                                                                                                    |                        |  |  |  |  |  |  |  |  |
| <ul> <li>When a client has income, but does not know the exact amount, a be estimated.</li> <li>Income received by or on behalf of a minor child should be rec</li> </ul>                                                                                                    | income question and the specific source, and t<br>if Household, unless the federal funder in the | he income amount should<br>HMIS Program Specific                                                               |                        |  |  |  |  |  |  |  |  |
| Manual instructs otherwise. Income should be recorded at the client-level for heads of hourshould and adult houshould members. Projects may choose to collect this informatis<br>houshould members including mion children as long as this does not interfere with accurate reporting per funder requirements. Projects collecting data through client interview<br>ask clients whether they receive income from each of the sources listed rather than asking them to state the sources of income that are used as a hould be recorded only for sources of income that are current as of the information date (i.e. have not been specification) terminated. As an example, if a client's<br>employment has been terminated and the client has not get secured additional employment, the response for Earned income would be "No". As a further example, if a client's<br>microent physicheck was 2 week as pfrom a job microit be get secured additional employment. The response for Earned income would be "No". As a further example, if a client's<br>income from the job the client has at the time data are collected (i.e. 20 hours at \$12.00 an hour). |                                                                                                  |                                                                                                    |                        |  |  |  |  |  |  |  |  |
| Default Last Assessment                                                                                                    |                                                                                                  |                                                                                                    |                        |  |  |  |  |  |  |  |  |
| Assessment Active                                                                                                    | ssessment Active                                                                                 |                                                                                                    |                        |  |  |  |  |  |  |  |  |
| Assessment Date:*                                                                                                    | 05/18/2017                                                                                       |                                                                                                    |                        |  |  |  |  |  |  |  |  |
| Income from Any Source:*                                                                                                    | No •                                                                                             |                                                                                                    |                        |  |  |  |  |  |  |  |  |
| Non-Cash Benefits from Any Source:*                                                                                                    | No 🔹                                                                                             |                                                                                                    |                        |  |  |  |  |  |  |  |  |
| Expenses:                                                                                                    | SELECT • 9                                                                                       |                                                                                                    |                        |  |  |  |  |  |  |  |  |
| Restriction:*                                                                                                    | <ul> <li>Restrict to Organization</li> <li>Restrict to MOU/InfoRelease</li> </ul>                |                                                                                                    |                        |  |  |  |  |  |  |  |  |
|                                                                                                    |                                                                                                  |                                                                                                    | 9                      |  |  |  |  |  |  |  |  |
|                                                                                                    |                                                                                                  | 🛃 Save                                                                                                    | and Close X Cancel     |  |  |  |  |  |  |  |  |
|                                                                                                    |                                                                                                  |                                                                                                    | ™ 18 at th 3.53 AM     |  |  |  |  |  |  |  |  |

Finish the workflow to ensure record will be updated

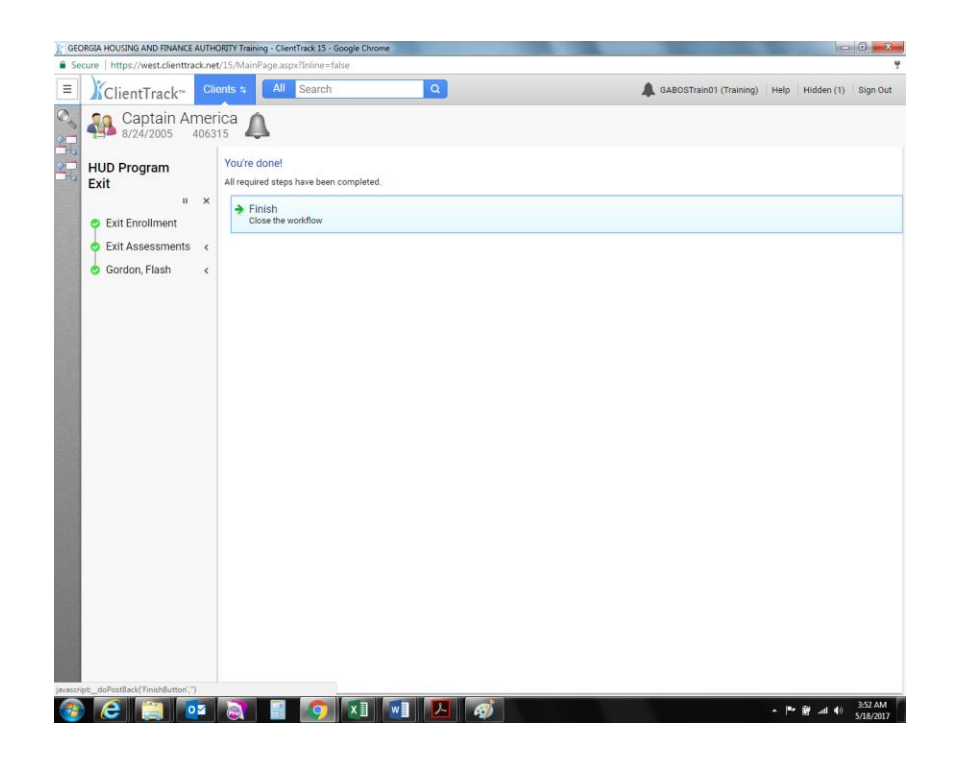

Return to exit assessment page and confirm it is updated by checkmark next to Financial Assessment

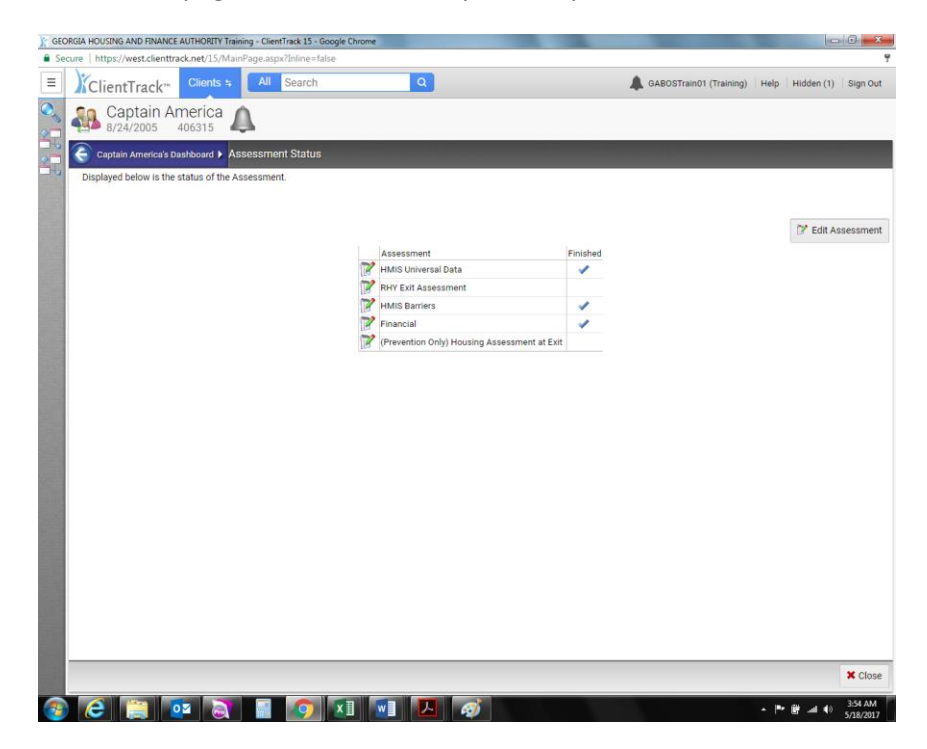

You may then refresh your DQ report to see the error drop off from the report.